# Портал для родителей и семей

Школьный Округ Филадельфии с гордостью предлагает инструмент, который родители и члены семей могут использовать, чтобы быть на связи со школами своих детей. Портал для родителей и семей (Parent & Family Portal) предоставляет вам доступ к ценной информации об образовании вашего ребёнка и его/её школе. Через портал вы можете ознакомиться с успеваемостью, с результатами тестов, посещаемостью ребенка и многим другим. Вы также можете запросить получение текстовых сообщений, электронных писем и/или телефонных звонков о важных проблемах, касающихся вашего ребенка (например, о связанных с погодой закрытиях школ, о посещаемости и о предстоящих событиях, представляющих интерес для семей).

Вы можете войти в портал в любое время с любого компьютера, планшета или мобильного телефона!

## Как я могу зарегистрироваться на новом Портале для родителей и семей?

Чтобы зарегистрироваться на новом Портале для родителей и семей, вы должны иметь личный адрес электронной почты. Вы можете зарегистрировать бесплатный аккаунт, используя Gmail, Outlook, Yahoo или аналогичный сервис.

## С чего начать?

Посетите сайт <u>http://signup.philasd.org</u> в вашем веб-браузере и получите код подтверждения.

## Что такое код подтверждения (Confirmation Code)?

Коды подтверждения используются родителями или опекунами для регистрации. Коды подтверждения нужны только один раз и истекают первого числа каждого месяца. Вы можете или получить свой код подтверждения в школе, или *зарегистрироваться самостоятельно онлайн*!

# Если у вас есть код подтверждения (Confirmation Code):

- 1) Нажмите на **Yes, take me to Account Registration** (Да, переведите меня в регистрацию аккаунта).
- 2) Введите свою фамилию и код подтверждения. Нажмите Next (Далее).
- 3) Введите свой адрес электронной почты.
- Подтвердите свой адрес электронной почты, нажав на ссылку, указанную в сообщении электронной почты. Чтобы завершить регистрацию, нажмите на веб-ссылку внутри сообщения электронной почты.
- 5) После подтверждения регистрации вы установите "Security Settings" (Настройки безопасности). Выберите пароль и ответьте на три секретных вопроса.
- 6) Войдите в свой новый аккаунт с вашей электронной почты, используя новый пароль.

# Если у вас нет кода подтверждения (Confirmation Code):

- 1) Нажмите на **No, I would like to look up my Confirmation Code** (Нет, я бы хотел посмотреть мой код подтверждения).
- 2) Введите персональную информацию вашего ребёнка (если в семье есть несколько учеников, вам надо ввести информацию только одного из них).
- Выберите свое имя и номер телефона из личного дела учащегося, чтобы запросить код подтверждения. Код подтверждения может быть доставлен по телефону или текстовым сообщением.
- 4) Теперь, когда у вас есть код подтверждения, нажмите на ссылку, чтобы вернуться к регистрации аккаунта, и начните процесс регистрации.